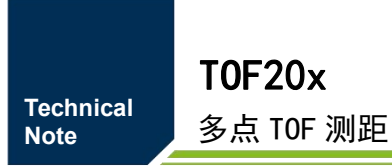

TN01010101 1.0.3 Date:2024/10/14

| 类别  | 内容             |
|-----|----------------|
| 关键词 | TOF20x、UART、指令 |
| 摘要  | TOF20x通信协议指令说明 |

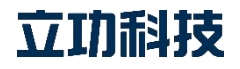

多点 TOF 测距

## 修订历史

| 版本      | 日期         | 原因        |
|---------|------------|-----------|
| V1.0.00 | 2022/08/25 | 创建文档      |
| V1.0.1  | 2023/3/20  | 更改名称描述    |
| V1.0.2  | 2024/1/5   | 增加短距离测距模式 |
| V1.0.3  | 2024/3/5   | 修改获取信息指令帧 |

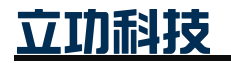

| H | 氶 |
|---|---|

| 1. | 功能  | 简介                   | . 2 |
|----|-----|----------------------|-----|
| 2. | 交互  | 指令                   | . 3 |
|    | 2.1 | 命令帧数据格式              | 3   |
|    | 2.2 | 通信协议概述               | 3   |
| 3. | 应用  | 指南                   | . 5 |
|    | 3.1 | 获取信息                 | . 5 |
|    |     | 3.1.1 获取 ID          | . 5 |
|    |     | 3.1.2 获取状态           | 5   |
|    |     | 3.1.3 获取测距结果         | . 6 |
|    |     | 3.1.4 获取模块串扰值        | . 6 |
|    | 3.2 | 设置参数                 | . 7 |
|    |     | 3.2.1 初始化            | 7   |
|    |     | 3.2.2 启动测距           | 7   |
|    |     | 3.2.3 停止测距           | 8   |
|    |     | 3.2.4 执行校准           | 8   |
|    |     | 3.2.5 设置测量周期         | . 8 |
|    |     | 3.2.6 设置迭代次数         | . 8 |
|    |     | 3.2.7 设置 SPAD_MAP_ID | 9   |
|    |     | 3.2.8 设置置信度阈值        | . 9 |
|    |     | 3.2.9 设置 8×8 模式      | . 9 |
|    |     | 3.2.10 设置中断模式        | 10  |
|    |     | 3.2.11 设置最短距离阈值中断    | 10  |
|    |     | 3.2.12 设置最远距离阈值中断    | 10  |
|    |     | 3.2.13 设置短距离精准模式     | 10  |
|    | 3.3 | 设置系统参数               | 11  |
|    |     | 3.3.1 进入睡眠模式         | 11  |
|    |     | 3.3.2 使能自动输出         | 11  |
|    |     | 3.3.3 禁能自动输出         | 11  |
|    |     | 3.3.4 设置进入测试模式       | 11  |
|    |     | 3.3.5 设置退出测试模式       | 12  |
|    |     | 3.3.6 设置波特率          | 12  |
|    | 3.4 | 常规调试流程               | 12  |
| 4. | 免责  | 声明                   | 15  |

# 1. 功能简介

2D-ToF 多点高精度测距方案集成了 ToF 传感器芯片, MCU 主控和电源管理, 对外采用 5pin 接口, 与主机串口指令通信, 方便易用可快速上手。具有测距远和精度高的特点, 有效 测距距离是 1~500cm, 测距精度可达±3%, 可广泛应用于测控、工业、医疗、消费类电子 产品等需要检测距离的领域。

TOF20x 的主要特征如下:

- ▶ 工作电压范围: 3.3/5V;
- ▶ 抵抗环境光干扰能力强;
- ▶ 有效识别距离: 1~500cm;
- ▶ 测距精度可达±3%;
- ▶ UART 命令帧通信协议;
- ▶ 多点 dToF 技术;
- ▶ 检测区域: 3×3、4×4、8×8。

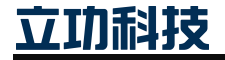

# 2. 交互指令

# 2.1 命令帧数据格式

主机和模块通过数据帧通信,主机对模块发送命令帧之后,模块会给主机返回一帧数据, 命令帧的具体格式和功能如表 2.1 所示。

命令帧由"帧头+帧标识+参数1+参数2"构成,帧头固定为0x28,帧标识和参数组合 表示这帧数据的功能,比如帧标识90为设置模块的测量周期,参数1为待设测量周期值的 低八位,参数2为待设测量周期值的高八位。

| 帧头 | 帧标识 | 参数 1 | 参数 2 | 功能             | 功能类        | 详细描述   |  |
|----|-----|------|------|----------------|------------|--------|--|
|    | 2F  | 00   | 00   | 获取模块信息         |            | 3.1.1  |  |
|    | 20  | 00   | 00   | 获取模块状态 获取模     |            | 3.1.2  |  |
|    | 21  | 00   | 00   | 获取测量结果         | 信息         | 3.1.3  |  |
|    | 22  | 00   | 00   | 获取串扰值          |            | 3.1.4  |  |
|    | 9F  | 00   | 00   | 初始化模块          |            | 3.2.1  |  |
|    | 9E  | 00   | 00   | 启动测距           |            | 3.2.2  |  |
|    | 9D  | 00   | 00   | 停止测距           |            | 3.2.3  |  |
|    | 9C  | 00   | 00   | 执行校准           |            | 3.2.3  |  |
|    | 90  | XX   | XX   | 设置测量周期         |            | 3.2.5  |  |
|    | 91  | XX   | XX   | 设置迭代次数         |            | 3.2.6  |  |
| 28 | 92  | XX   | 00   | 设置 SPAD_MAP_ID |            | 3.2.7  |  |
|    | 93  | XX   | 00   | 设置置信度阈值        |            | 3.2.8  |  |
|    | 94  | XX   | 00   | 设置 8×8 模式      | 边里墙井       | 3.2.9  |  |
|    | 95  | XX   | 00   | 测距中断模式         | 仅且保伏 会粉 金粉 | 3.2.10 |  |
|    | 96  | XX   | XX   | 最短距离阈值中断       | 少奴         | 3.2.11 |  |
|    | 97  | XX   | XX   | 最远距离阈值中断       |            | 3.2.12 |  |
|    | 98  | XX   | 00   | 设置短距离精准模式      |            | 3.2.13 |  |
|    | CF  | 00   | 00   | 设置进入睡眠模式       |            | 3.2.9  |  |
|    | CE  | 00   | 00   | 使能自动输出         |            | 3.3.2  |  |
|    | CD  | 00   | 00   | 禁能自动输出         |            | 3.3.3  |  |
|    | CC  | 00   | 00   | 使能进入测试模式       |            | 3.3.4  |  |
|    | СВ  | 00   | 00   | 禁能退出测试模式       |            | 3.3.5  |  |
|    | C1  | XX   | 00   | 设置波特率          |            | 3.3.6  |  |

表 2.1 命令帧功能一览表

返回帧由"帧头+帧标识+N个参数"构成,帧头固定为0x28,帧标识为接收到的命令 帧的帧标识,参数的个数不固定。

## 2.2 通信协议概述

UART 通信模式,默认配置波特率默认为 115200bps, 主机串口配置如表 2.2 所示。

#### 表 2.2 串口配置参数

立功科技

| 波特率 | 115200 |
|-----|--------|
| 数据位 | 8 Bit  |
| 停止位 | 1 Bit  |
| 校验位 | NONE   |

主机配置完 UART 参数后,就可以进行如下通信。

- 主机依次发送从机地址(默认 0x28)即帧头、帧标识、参数 1、参数 2,构成一 条完整帧命令帧;
- 2) 从机接收到命令帧后,会去执行相应的命令,在此期间,主机一直等待即可;
- 3) 从机执行完命令,会将执行结果和状态或测量结果发送给主机;
- 4) 主机依次接收从机返回的数据。

具体流程如图 2.1 所示:

| 模块地址 | 帧标识             | 参数1             | 参数2  | WTIME      | 模块地址        | 帧标识          | 参数1              | $\Box$ | 参数N |
|------|-----------------|-----------------|------|------------|-------------|--------------|------------------|--------|-----|
|      |                 |                 |      | / ▲        | $\subseteq$ |              |                  |        |     |
| ŧ    | 机依次发送核<br>标识、参数 | 模块地址、帧<br>1、参数2 | 楔    | <br> 块执行命令 | 时间          | 模块依次发<br>标识以 | 送模块地址、<br>人及N个参数 | 帧      |     |
| 1 ±  | 机产生的信号          |                 |      | 模块产生的      | ]信号         |              |                  |        |     |
|      |                 |                 | 图 2. | 1 UART     | 主从通信        |              |                  |        |     |

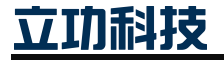

# 3. 应用指南

# 3.1 获取信息

## 3.1.1 获取 ID

主机可发送命令 2F 来获取唯一 UID 和固件版本,示例操作如表 3.1 所示。UID 信息由 前四个 16 进制的字节构成,UID 代表为 xx-xx-xx,这个 UID 都是唯一的。固件版本信息 由后两个字节构成,前一个字节的低 4 位代表修订号,高 4 位代表次 版本号;后一个字节 的低 4 位代表主版本号,高 4 位代表模块型号(TOF200 为 0, TOF201 为 1)。

表 3.1 获取信息操作示例

| 通信模式 | 主机操作 | 数据帧内容(十六进制)                |
|------|------|----------------------------|
| UART | 发送   | 28 2F 00 00                |
|      | 接收   | 28 2F xx xx xx xx xx xx xx |

### 3.1.2 获取状态

在进行操作前、或发送命令帧前后,都有必要对状态进行查询,主机可发送命令 20 来获取当前状态。获取从机状态的示例操作如表 3.3 所示,返回的状态描述如表 3.4 所示。

表 3.3 获取状态操作示例

| 通信模式  | 主机操作 | 数据帧内容(十六进制) |
|-------|------|-------------|
| LIADT | 发送   | 28 20 00 00 |
| UAKI  | 接收   | 28 20 xx    |

#### 表 3.4 模块状态描述

| Field        | Name | Value | Description |
|--------------|------|-------|-------------|
| Bit7         |      | 0     | 模块未初始化      |
|              |      | 1     | 模块已初始化      |
| Bit6<br>Bit5 | 描刊中大 | 0     | 未启动测量       |
|              | 候状化态 | 1     | 已启动测量       |
|              |      | 0     | 测距结果未更新     |
|              |      | 1     | 测距结果已更新     |
| D:44         |      | 0     | 模块已处理完指令    |
| Bit4         |      | 1     | 模块正在处理指令    |

# 续上表

| Field  | Name | Value | Description |
|--------|------|-------|-------------|
|        | 运行结果 | 0     | 操作成功        |
|        |      | 1     | 未知错误        |
|        |      | 2     | 时序错误        |
| Bit3:0 |      | 3     | 操作超时        |
|        |      | 4     | 模块 busy     |
|        |      | 5     | 参数错误        |
|        |      | 其他    | 保留          |

立功科技

## 多点 TOF 测距

## 3.1.3 获取测距结果

主机可发送命令 21 来获取测距结果,从返回状态参数可知测距结果状态,当状态参数 Bit5 为 0 时,表示测距结果未更新,获取的测距结果是停止测距前的结果;当 Bit5 为 1 时, 表示测距结果更新。获取测量结果的示例操作如表 3.5 所示。

#### 表 3.5 获取测量结果操作示例

| 通信模式  | 主机操作 | 数据帧内容(十六进制)       |
|-------|------|-------------------|
| LIADT | 发送   | 28 21 00 00       |
| UART  | 接收   | 28 21 xx xx xx xx |

测距结果包括第一目标物的 16 个通道的编号、测距值和置信度,以及检测到第二目标 物的测距值中的 16 个通道值,注意:在 4×4 模式下,通道 9 和通道 27 不适用。具体描述如 表 3.6 所示。

| Field       | Name | Description        |
|-------------|------|--------------------|
| RESULT[0]   |      | 道通1通道编号            |
| RESULT[1]   | -    | 道通1置信度             |
| RESULT[2]   | -    | 道通1距离值低八位          |
| RESULT[3]   | -    | 道通1距离高八位           |
| •••••       |      |                    |
| RESULT[68]  |      | 道通18通道编号           |
| RESULT[68]  |      | 道通18置信度            |
| RESULT[70]  | 测距结朱 | 道通18距离值低八位         |
| RESULT[71]  |      | 道通18距离高八位          |
| •••••       |      |                    |
| RESULT[140] |      | 道通18(第二目标通道)通道编号   |
| RESULT[141] | -    | 道通18(第二目标通道)置信度    |
| RESULT[142] |      | 道通18(第二目标通道)距离值低八位 |
| RESULT[143] |      | 道通18(第二目标通道)距离高八位  |

#### 表 3.6 结果测距值描述

TOF201 模块的 8×8 模式中,测距结果包含 64 个通道的测距值,共 130 个字节。

| Field       | Name | Description  |
|-------------|------|--------------|
| RESULT[0]   |      | 道通1距离值低八位    |
| RESULT[1]   |      | 道通1距离高八位     |
|             | 测距结果 |              |
| RESULT[128] |      | 道通 64 距离值低八位 |
| RESULT[129] |      | 道通 64 距离高八位  |

#### 3.1.4 获取模块串扰值

串扰值指示盖板安装好坏程度,装上盖板后,要保证串扰值在 800~16000 之间(迭代次 数为 4000k 时)!

启动测距算法后,主机可发送命令 22 来获取盖板串扰值(注意: 需保证距离模块前方 40cm 没有目标物),获取获取盖板串扰值的示例操作如表 3.7 所示,串扰值具体描述如表

立功科技

# 多点 TOF 测距

3.8 所示。

注意:模块使用 3x3 的模式配置执行校准,得到通道 1-9 的串扰值。使用 4x4 的模式配置执行校准,得到通道 1-9 和通道 10-18 的串扰值。通道串扰值的合理范围在 800-16000 之间。

### 表 3.7 获取模块串扰值操作示例

| 通信模式  | 主机操作 | 数据帧内容(十六进制)       |
|-------|------|-------------------|
| LLADT | 发送   | 28 22 00 00       |
| UAKI  | 接收   | 28 22 xx xx xx xx |

| Field      | Name             | Description    |
|------------|------------------|----------------|
| RESULT[0]  |                  | 参考通道串扰值高二十四位   |
| RESULT[1]  |                  | 参考通道串扰值高十六位    |
| RESULT[2]  |                  | 参考通道串扰值高八位     |
| RESULT[3]  |                  | 参考通道串扰值低八位     |
| •••••      |                  |                |
| RESULT[36] |                  | 道通9串扰值高二十四位    |
| RESULT[37] | 羊托中排店            | 道通9串扰值高十六位     |
| RESULT[38] | <b>孟</b> 权 甲 杌 伹 | 道通9串扰值高八位      |
| RESULT[39] |                  | 道通9串扰值低八位      |
| •••••      | -                |                |
| RESULT[76] |                  | 道通 18 串扰值高二十四位 |
| RESULT[77] |                  | 道通 18 串扰值高十六位  |
| RESULT[78] |                  | 道通18串扰值高八位     |
| RESULT[79] |                  | 道通18串扰值低八位     |

### 表 3.8 串扰值描述

# 3.2 设置参数

## 3.2.1 初始化

上电会自动完成初始化,主机也可发送命令 9F 对模块进行初始化,然后根据返回的参数判断初始化是否执行完成。初始化的示例操作如表 3.9 所示,返回参数的 Bit2~Bit0 表示 该命令的运行结果,详细描述见表 3.4。

#### 表 3.9 初始化模块操作示例

| 通信模式  | 主机操作 | 数据帧内容(十六进制) |
|-------|------|-------------|
| LLADT | 发送   | 28 9F 00 00 |
| UAKI  | 接收   | 28 9F xx    |

# 3.2.2 启动测距

主机可发送命令 9E 设置启动测距,测距前可重新设置配置参数或使用默认配置参数进行测距,根据返回的参数可判断是否成功启动测距。启动测距的示例操作如表 3.10 所示,返回参数的 Bit2~Bit0 表示该命令的运行结果,详细描述见表 3.4。

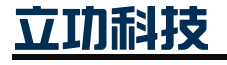

| 通信模式 | 主机操作 | 数据帧内容(十六进制) |
|------|------|-------------|
|      | 发送   | 28 9E 00 00 |
| UAKI | 接收   | 28 9E xx    |

#### 表 3.10 启动测距操作示例

#### 3.2.3 停止测距

主机可发送命令 9D 设置停止测距,根据返回的参数可判断是否成功停止测距。停止测距的示例操作如表 3.11 所示,返回参数的的 Bit2~Bit0 表示该命令的运行结果,详细描述见表 3.4。

#### 表 3.11 停止测量操作示例

| 通信模式  | 主机操作 | 数据帧内容(十六进制) |
|-------|------|-------------|
| LLADT | 发送   | 28 9D 00 00 |
| UARI  | 接收   | 28 9D xx    |

## 3.2.4 执行校准

加装盖板或其它光学结构时,需要重新进行校准,这能确定测距参考零点,消除由于结构差异带来的测量误差,提高测量的稳定性。主机可发送命令 9C 重新进行校准,校准参数 会自动存储,在不改变配置的情况下就不需再进行校准。进行校准的示例操作如表 3.12 所示,返回参数的 Bit2~Bit0 表示该命令的运行结果,详细描述见表 3.4。

注意:必须启动测距,在光线较暗的环境下,且前方 40cm 内无障碍物的条件下进行校准。

#### 表 3.12 校准操作示例

| 通信模式  | 主机操作 | 数据帧内容(十六进制) |
|-------|------|-------------|
| LLADT | 发送   | 28 9C 00 00 |
| UAKI  | 接收   | 28 9C xx    |

#### 3.2.5 设置测量周期

测量周期是指进行测距的时间。主机可发送命令 90 重新设置测量周期,该命令帧的包含两个参数,参数 1 为重复测量周期的低八位,参数 2 为高八位,共同组成一个 16 位的重复周期,单位是 ms。

例如想要每 1000ms 测出一个数据,转化为 16 进制,即为 3E8。设定参数 1 为 0xE8, 参数 2 为 0x03,然后发送命令 90 给模块完成设置。该示例对应操作如表 3.13 所示,模块返 回参数的的 Bit2~Bit0 表示该命令的运行结果,详细描述见表 3.4。

#### 表 3.13 设置测量周期操作示例

| 通信模式 | 主机操作 | 数据帧内容(十六进制) |
|------|------|-------------|
|      | 发送   | 28 90 E8 03 |
| UAKI | 接收   | 28 90 xx    |

### 3.2.6 设置迭代次数

迭代次数表示一个测量周期里传感器发射 VCSEL 脉冲的次数,迭代次数越大,抗环境

立功科技

光干扰能力越强,测量可信度越高,但测量周期越长,功耗越大,设置范围在 400k~4000k 内。主机可发送命令 91 重新设置迭代次数,该命令帧的包含两个参数,参数 1 为迭代次数 的低八位,参数 2 为高八位,共同组成一个 16 位的迭代次数,单位是 k 次。

例如要设置迭代次数为 900k,转化为 16 进制,即为 384。设定参数 1 为 0x84,参数 2 为 0x03,然后发送命令 91 给模块完成设置。该示例对应操作如表 3.14 所示,模块返回参数 的的 Bit2~Bit0 表示该命令的运行结果,详细描述见表 3.4。

表 3.14 设置迭代次数操作示例

| 通信模式  | 主机操作 | 数据帧内容(十六进制) |
|-------|------|-------------|
| LLADT | 发送   | 28 91 84 03 |
| UAKI  | 接收   | 28 91 xx    |

#### 3.2.7 设置 SPAD\_MAP\_ID

SPAD\_MAP\_ID 设置表示传感器设置在哪种模式下进行测距,TOF200 模块可设置 3×3, 4×4, 3×6 模式,TOF201 模块可设置 3×3, 4×4, 3×6, 8×8 模式。主机可发送命令 92 重新 设置 SPAD\_MAP\_ID,该命令帧的带一个参数,参数 1 为设定的对应 SPAD\_MAP\_ID。

例如要设置 SPAD\_MAP\_ID 为 1, 那就可以设定参数 1 为 0x01,参数 2 为 0x00,然后 发送命令 92 进行设置,该示例对应操作如表 3.15 所示。

表 3.15 设置 SPAD\_MAP\_ID 操作示例

| 通信模式  | 主机操作 | 数据帧内容(十六进制) |
|-------|------|-------------|
| LLADT | 发送   | 28 92 01 00 |
| UAKI  | 接收   | 28 92 xx    |

### 3.2.8 设置置信度阈值

置信度阈值的作用是对当前测距值的过滤,当该通道的置信度低于阈值表示放弃当前通 道的的测距值。主机可发送命令 93 设置置信度阈值,该命令帧的带一个参数,参数1为设 定的对应阈值。

例如要设置置信度阈值为 10,那就可以设定参数 1 为 0x0A,参数 2 为 0x00,然后发送 命令 93 进行设置,该示例对应操作如表 3.16 所示。

表 3.16 设置置信度阈值操作示例

| 通信模式 | 主机操作 | 数据帧内容(十六进制) |
|------|------|-------------|
|      | 发送   | 28 93 0A 00 |
| UAKI | 接收   | 28 93 xx    |

#### 3.2.9 设置 8×8 模式

主机可发送命令 94 设置 8×8 模式(注意 8×8 的模式限于 TOF201 模块使用),8×8 模式配置模块输出 64 个通道测距值。该命令带一个参数:01 表示使能 8×8 模式,00 表示 禁能 8×8 模式(默认状态)。设置模块使能 8×8 模式,该示例对应操作如表 3.17 所示。

表 3.17 设置 8×8 模式操作示例

多点 TOF 测距

User Manual

|      | 发送 | 28 94 01 00 |
|------|----|-------------|
| UART | 接收 | 28 94 xx    |

## 3.2.10 设置中断模式

主机可发送命令 95 设置测距中断模式。该命令带一个参数:00 表示每一次发现阈值范围内的目标的测量都将触发中断(默认状态),01 表示必须进行两次连续测量,才能发现阈值范围内的目标将触发中断。该示例对应操作如表 3.18 所示。

#### 表 3.18 设置中断模式操作示例

| 通信模式 | 主机操作 | 数据帧内容(十六进制) |
|------|------|-------------|
| UART | 发送   | 28 95 01 00 |
|      | 接收   | 28 95 xx    |

### 3.2.11设置最短距离阈值中断

当已设置中断模式必须进行两次连续测量才触发中断的条件下,只有任一测距通道的测 距值大于设置的最短距离阈值时,才会触发中断。默认状态下该值为0。主机可发送命令95 设置最短距离阈值,该命令帧的包含两个参数,参数1为最短距离阈值的低八位,参数2 为高八位,共同组成一个16位的最短距离阈值,单位是mm

例如设置最短距离阈值为 30mm,转化为 16 进制,即为 1E。设定参数 1 为 0x1E,参数 2 为 0x00,然后发送命令 96 给模块完成设置。该示例对应操作如表 3.19 所示,模块返回 参数的的 Bit2~Bit0 表示该命令的运行结果。

表 3.19 设置最短距离阈值中断操作示例

| 通信模式  | 主机操作 | 数据帧内容(十六进制) |
|-------|------|-------------|
| LIADT | 发送   | 28 96 1E 00 |
| UARI  | 接收   | 28 96 xx    |

#### 3.2.12 设置最远距离阈值中断

当已设置中断模式必须进行两次连续测量才触发中断下,任一测距通道的测距值小于设置的最远距离阈值时,才会触发中断。默认状态下该值为最大量程测距值。主机可发送命令 97设置最远距离阈值,该命令帧的包含两个参数,参数1为最远距离阈值的低八位,参数2 为高八位,共同组成一个16位的最远距离阈值,单位是mm

例如设置最远距离阈值为 250mm,转化为 16 进制,即为 FA。设定参数 1 为 0xFA,参数 2 为 0x00,然后发送命令 97 给模块完成设置。该示例对应操作如表 3.20 所示。

#### 表 3.20 设置最远距离阈值中断操作示例

| 通信模式 | 主机操作 | 数据帧内容(十六进制) |
|------|------|-------------|
| UART | 发送   | 28 97 FA 00 |
|      | 接收   | 28 97 xx    |

### 3.2.13 设置短距离精准模式

主机可发送命令 98 使能短距离精准模式,模块由长距离测距模式切换成短距离精准模式,短距离精准模式下模块的最远测距距离至 1.5m,测距精度可达±2.5%。该命令带一个参数:01 表示使能使能短距离精准模式,00 表示禁能使能短距离精准模式(默认状态)。

国垣

例如使能短距离精准模式,对应操作如表 3.21 所示。

表 3.21 使能短距离精准模式

| 通信模式 | 主机操作 | 数据帧内容(十六进制) |
|------|------|-------------|
|      | 发送   | 28 98 01 00 |
| UAKI | 接收   | 28 98 xx    |

## 3.3 设置系统参数

### 3.3.1 进入睡眠模式

主机可发送命令 CF 进入睡眠模式。睡眠模式中传感器断电停止工作, MCU 进入深度 睡眠, 之后当有接收到任何信息都自动从睡眠模式退出。该示例对应操作如表 3.22 所示。

表 3.22 进入睡眠模式操作示例

| 通信模式  | 主机操作 | 数据帧内容(十六进制) |
|-------|------|-------------|
| LLADT | 发送   | 28 CF 00 00 |
| UAKI  | 接收   | 28 CF xx    |

### 3.3.2 使能自动输出

主机可发送命令 CE 设置自动输出测距信息。根据 3.2.5 所示,自动输出结果值的时间 间隔与测量周期有关,如果设置的测量周期小于传感器测距时间,那么当前的自动输出结果 的时间等于传感器测距时间。

在自动输出模式下,当已设置模块测量周期为1000ms,当前迭代次数为550k,模块的测距期为32ms,那么此时模块以1000ms周期自动把测距结果发送给主机。使能自动输出的示例操作如表3.23所示。

#### 表 3.23 使能自动输出操作示例

| 通信模式  | 主机操作 | 数据帧内容(十六进制) |
|-------|------|-------------|
| LIADT | 发送   | 28 CE 00 00 |
| UAKI  | 接收   | 28 CE xx    |

## 3.3.3 禁能自动输出

主机可发送命令 CE 设置关闭自动输出测距信息,禁能自动输出的示例操作如表 3.24 所示。

#### 表 3.24 禁能自动输出操作示例

| 通信模式 | 主机操作 | 数据帧内容(十六进制) |
|------|------|-------------|
| UART | 发送   | 28 CD 00 00 |
|      | 接收   | 28 CD xx    |

## 3.3.4 设置进入测试模式

主机可发送命令 CC 设置进入测试模式。在测试模式,用户操作后接收的所有信息都是 字符串,方便调试。进入测试模式的示例操作如表 3.25 所示。

立功科技

| 通信模式  | 主机操作 | 数据帧内容(十六进制) |
|-------|------|-------------|
| IIADT | 发送   | 28 CC 00 00 |
| UAKI  | 接收   | 28 CC xx    |

#### 3.3.5 设置退出测试模式

主机可发送命令 CB 设置退出测试模式,退出测试模式的示例操作如表 3.26 所示。

表 3.26 退出测试模式操作示例

| 通信模式 | 主机操作 | 数据帧内容(十六进制) |
|------|------|-------------|
| UART | 发送   | 28 CB 00 00 |
|      | 接收   | 28 CB xx    |

#### 3.3.6 设置波特率

主机可发送命令 C1 设置从机的 UART 通信波特率,该命令帧的参数 3 用于设置通信波 特率,具体描述如表 3.27 所示。不在下表中波特率,则设置失败。模块断电后新波特率不 会丢失!

#### 表 3.27 波特率选项

| 参数 1 | 波特率        |
|------|------------|
| 0x01 | 2400       |
| 0x02 | 4800       |
| 0x03 | 9600       |
| 0x04 | 56000      |
| 0x05 | 115200(默认) |

例如要设置 UART 通信波特率为 9600, 示例操作如表 3.28 所示。设置完新的波特率后, 需要用新的波特率进行通信。

#### 表 3.28 设置波特率操作示例

| 通信模式 | 主机操作 | 数据帧内容(十六进制) |
|------|------|-------------|
| UART | 发送   | 28 C1 03 00 |
|      | 接收   | 28 C1 xx    |

## 3.4 常规调试流程

通过 USB-TTL 串口模块与电脑连接,打开串口调试助手选择 115200 波特率并打开 HEX 显示,按图 3.1 所示进行调试即可:

- 以 16 进制发送 "28 20 00 00" 获取模块状态,直到返回 "28 20 80",表示上电初 始化成功,可进行后面的操作;
- 2) 【可选】以 16 进制发送 "28 90 21 00" 设置测量周期为 33ms,这一步不设置默认 测距周期为 100ms;
- 【可选】以 16 进制发送 "28 91 B0 04" 设置迭代次数为 1.2M,这一步不设置默认 迭代次数为 550k;

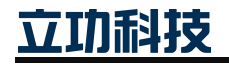

# 多点 TOF 测距

- 4) 以 16 进制发送 "28 9E 00 00" 启动测量, 若返回 "28 9E CO" 表示启动成功;
- 5) 以 16 进制发送 "28 21 00 00" 即可读取测量信息。

此外,也可选择设置进入测试模式进行调试,测试模式下接收的都是字符串信息,设置 如下:

- 1) 以 16 进制发送 "28 CC 00 00" 设置进入测试模式,直到返回 "28 CC 80",表示 已进入测试模式,串口调试助手关闭 HEX 显示后可进行后面的操作;
- 以 16 进制发送 "28 20 00 00" 获取状态,接收字符串"已初始化成功,测距已停止,测距测距结果未更新,模块已处理完指令";
- 【可选】以 16 进制发送 "28 91 B0 04" 设置迭代次数为 1.2M, 若返回"设置迭 代次数为 1200k"表示启动成功;
- 4) 以 16 进制发送 "28 9E 00 00" 启动测距, 若返回"测距已启动"表示启动测距成功;
- 5) 以 16 进制发送 "28 21 00 00" 即可读取测量信息,在当前 3×3 模式,返回 3×3 两 个目标通道的测距结果值,如图 3.2 所示;
- 6) 以 16 进制发送 "28 9D 00 00" 停止测距, 若返回"测距已停止"表示停止测距成功;
- 7) 以 16 进制发送 "28 CD 00 00" 退出测试模式,直到模块返回 "28 CD 80",表示 已退出测试模式。

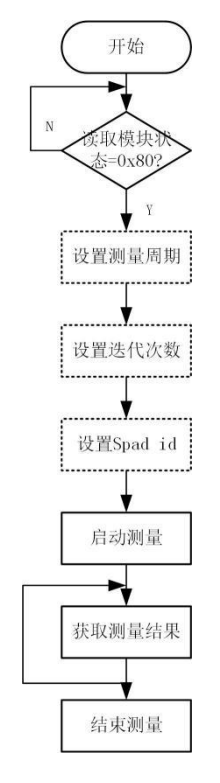

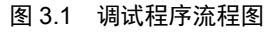

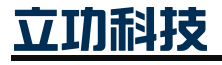

| Lloor | Manual   |
|-------|----------|
| User  | Ivianual |

| ->模块已初始化<br>->模块已停止测距<br>->测旋结果更新<br>->模块完厚指令<br>->设置迭代次数为1200k<br>->测距已启动 |                |                |  |  |
|----------------------------------------------------------------------------|----------------|----------------|--|--|
| 23<br>18<br>23                                                             | 20<br>14<br>25 | 22<br>17<br>26 |  |  |
| obj2<br>0<br>0<br>0                                                        | 0<br>0<br>0    | 0<br>0<br>0    |  |  |
| ->测距6                                                                      | 已停止            |                |  |  |

图 3.2 测试模式操作示例

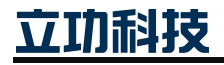

# 4. 免责声明

本着为用户提供更好服务的原则,广州立功科技股份有限公司(下称"立功科技")在 本手册中将尽可能地为用户呈现详实、准确的产品信息。但介于本手册的内容具有一定的时 效性,立功科技不能完全保证该文档在任何时段的时效性与适用性。立功科技有权在没有通 知的情况下对本手册上的内容进行更新,恕不另行通知。为了得到最新版本的信息,请尊敬 的用户定时访问立功科技官方网站或者与立功科技工作人员联系。感谢您的包容与支持!

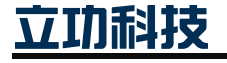

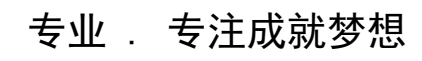

Dreams come true with professionalism and dedication.

广州立功科技股份有限公司

更多详情请访问 www.zlgmcu.com 400-888-2705

欢迎拨打全国服务热线

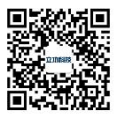